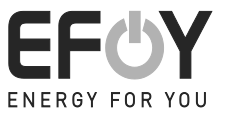

|                         | onligure communication with the fu       | el cell                                             |
|-------------------------|------------------------------------------|-----------------------------------------------------|
| Status<br>Errors        | EFOY Pro 2400 Duo                        | Serial number: 302305-1507-35207<br>Firmware: 17.13 |
| Set Up                  | SERIAL SETTINGS                          |                                                     |
| Parameters              | Comm Port COM3<br>Refresh Comm Port List |                                                     |
| Larhidge                | ETHERNET SETTING                         |                                                     |
| Export / Import         | Host Name 192168.10.10                   |                                                     |
| Data logging<br>Reports | Port Number 2,167<br>Timeout (s) 5.0     |                                                     |
| Terminal<br>Updater     | CONNECTION C G                           | mmunications log                                    |
| MADE BY SEC             | Connect (COM3)                           |                                                     |
|                         | Disconnect                               |                                                     |
|                         |                                          |                                                     |

# SFC Connect Program to communicate with EFOY fuel cells

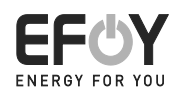

### 1 Contents

| 1  | С    | Contents           |                                               |  |  |  |  |  |  |  |
|----|------|--------------------|-----------------------------------------------|--|--|--|--|--|--|--|
| 2  | Ir   | ntrodu             | ction                                         |  |  |  |  |  |  |  |
|    | 2.1  | Pref               | ace3                                          |  |  |  |  |  |  |  |
|    | 2.2  | .2 Service Contact |                                               |  |  |  |  |  |  |  |
| 3  | Ir   | nstalla            | tion                                          |  |  |  |  |  |  |  |
|    | 3.1  | Insta              | Illing the software                           |  |  |  |  |  |  |  |
|    | 3.2  | Requ               | esting your licence4                          |  |  |  |  |  |  |  |
|    | 3.3  | Com                | munication - Connecting the unit5             |  |  |  |  |  |  |  |
|    | 3    | .3.1               | Connect the unit via serial communication5    |  |  |  |  |  |  |  |
|    | 3    | .3.2               | Connect the unit via Ethernet communication5  |  |  |  |  |  |  |  |
|    | 3    | .3.3               | Update Firmware6                              |  |  |  |  |  |  |  |
|    | 3    | .3.4               | Unit connected6                               |  |  |  |  |  |  |  |
| 4  | S    | tatus:             | Operating State7                              |  |  |  |  |  |  |  |
| 5  | E    | rrors.             | 7                                             |  |  |  |  |  |  |  |
| 6  | S    | et Up:             | Control and set up the fuel cell8             |  |  |  |  |  |  |  |
|    | 6.1  | Set o              | :lock                                         |  |  |  |  |  |  |  |
| 7  | Ρ    | arame              | eters: Battery parameters9                    |  |  |  |  |  |  |  |
| 8  | С    | artrid             | ge                                            |  |  |  |  |  |  |  |
| 9  | E    | xport /            | / Import 11                                   |  |  |  |  |  |  |  |
| 10 | D    | ata log            | gging: Test run 11                            |  |  |  |  |  |  |  |
|    | 10.1 | T                  | est parameters12                              |  |  |  |  |  |  |  |
|    | 1    | 0.1.1              | Output Power 12                               |  |  |  |  |  |  |  |
|    | 1    | 0.1.2              | Temperature 12                                |  |  |  |  |  |  |  |
|    | 1    | 0.1.3              | Internal Fluid Level13                        |  |  |  |  |  |  |  |
|    | 1    | 0.1.4              | Battery Voltage at the unit and the battery13 |  |  |  |  |  |  |  |
|    | 1    | 0.1.5              | Internal State 13                             |  |  |  |  |  |  |  |
| 11 | R    | eports             |                                               |  |  |  |  |  |  |  |
| 12 | , т  | ermina             | al16                                          |  |  |  |  |  |  |  |
|    |      | ••••••             |                                               |  |  |  |  |  |  |  |
| 13 | . I  | pdate              | r: Firmware update16                          |  |  |  |  |  |  |  |

### 2 Introduction

### 2.1 Preface

The "SFC Connect" software was developed to diagnose SFC Energy AG units.

It is a licenced product and must not be passed on to others without approval from SFC Energy AG.

Copyright SFC Energy AG 2018. All rights reserved. Information is subject to change without notice.

### 2.2 Service Contact

SFC Energy AG Eugen-Sänger-Ring 7 85649 Brunnthal-Nord Germany Hotline: (+49) (0) 89 / 673 592 555 Toll-free number\*: 00800 / 732 762 78 Email: <u>service@sfc.com</u> Web: <u>www.efoy-comfort.com</u> www.efoy-pro.com

\*This number is toll-free from landlines in the following countries: Germany, Belgium, Denmark, France, Great Britain, Italy, The Netherlands, Norway, Austria, Sweden, Switzerland and Spain.

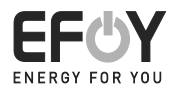

### 3 Installation

#### 3.1 Installing the software

Open the "SFC Connect" program. When you open the software for the first time, you are prompted to enter your name and email address to request a licence code.

The program is protected and can only be used with a valid licence.

### 3.2 Requesting your licence

The following steps are required to request your licence:

- Enter your name and a valid email address. The specified name will be displayed on the service report which is created as the result of the diagnosis and which can be presented to the customer. Please therefore ensure the correct spelling of the name.
- 2. After the licence request has been checked, you will receive an email with a link. You will be requested to save a file.
- 3. Save the file.
- 4. Upload the file to SFC Connect.

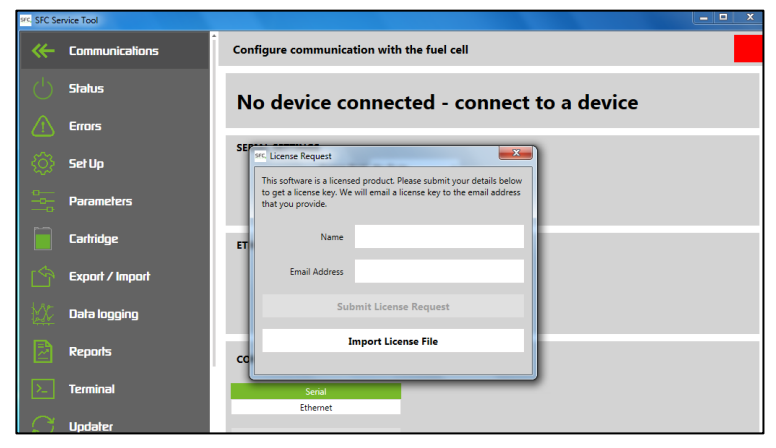

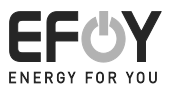

#### 3.3 Communication - Connecting the unit

| sec. SFC Sec | vice Tool                             |                           |                             | - <b>D</b> X |
|--------------|---------------------------------------|---------------------------|-----------------------------|--------------|
| ≪-           | Communications                        | Configure communication w | vith the fuel cell          |              |
| Ċ            | Status                                | No device conn            | ected - connect to a device |              |
|              | Errors                                |                           |                             |              |
| ŝ            | SetUp                                 | SERIAL SETTINGS           | Ports 🔻                     |              |
|              | Parameters                            | Refresh Co                | mm Port List                |              |
|              | Cartridge                             | ETHERNET SETTINGS         |                             |              |
|              | Export / Import                       | Host Name 1               | 92.168.10.10                |              |
| K.A.M        |                                       | Port Number               | 2,167 \$                    |              |
| 12AV         | uara logging                          | limeout (s)               | 5.0 -                       |              |
|              | Reports                               | CONNECTION                | Communications Log          |              |
| >            | Terminal                              | Serial                    | •                           |              |
| C            | Uodater                               | Ethernet                  |                             |              |
| $\sim$       | · · · · · · · · · · · · · · · · · · · | Connect (No Ports)        |                             |              |
|              | MADE BY SEC                           | Disconnect                |                             |              |

#### 3.3.1 Connect the unit via serial communication

In order to connect the unit via serial communication, it first has to be connected to SFC Connect.

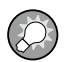

#### NOTE:

You will need the optional Interface Adapter IA 1 (item number: 151 075 011) for direct connection with a COM interface or an additional USB adapter (item number: 151 906 018) as well as a CAT5 network cable.

The unit must be connected to a battery.

#### 3.3.2 Connect the unit via Ethernet communication

With SFC Connect, a unit can also be diagnosed via an IP address. Remote access is required for this and a converter RS-232 to Ethernet must be used.

Please contact your SFC Partner if you would like to communicate with your unit via Ethernet.

Please be aware that not all functions may be available with the Ethernet connection.

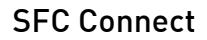

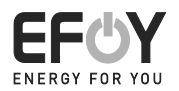

#### 3.3.3 Update Firmware

During the connection process, the unit's Firmware version will be confirmed. All released Firmware versions are linked with the SFC Connect program. If the unit's Firmware is not up tp date, an update is recommended. If this is declined, it may not be possible to use all the features of the SFC Connect program. You can update it later within the software. Simply go to the Updater page. The Update is currently only possible with the serial/cable connection.

#### 3.3.4 Unit connected

When a connection has been successfully established, the unit type, serial number and Firmware will be displayed.

| SFC Service Tool            |                                            |
|-----------------------------|--------------------------------------------|
| Communications              | Configure communication with the fuel cell |
| U Status                    | Serial number: 302305-1507-35207           |
| 🔿 Errors                    | Firmware: 17.13                            |
|                             | SERIAL SETTINGS                            |
| . <o>&gt; Set Up</o>        | Comm Port COM3                             |
| Parameters                  | Refresh Comm Port List                     |
| · · · · ·                   |                                            |
| Carhidge                    | ETHERNET SETTINGS                          |
| Export / Import             | Host Name 192.168.10.10                    |
| M <sup>-</sup> Data Innaian | Port Number 2,107 C                        |
| ₩¥ Data ingging             | Timeout (s) 3.0 v                          |
| Reports                     | CONNECTION   Communications Log            |
| >_ Terminal                 | Serial                                     |
|                             | Ethernet                                   |
| Updater                     | Connect (COM3)                             |
|                             |                                            |
|                             | Disconnect                                 |
|                             |                                            |

Warning: To communicate with the SFC Connect program, the EFOY must be set to SIO/plain text.

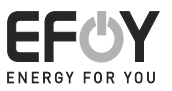

### 4 Status: Operating State

The unit's current status is displayed on this page. You will receive information about current errors here.

This page is continuously updated.

| sec SFC Service Tool        |                                                                              | o x   |
|-----------------------------|------------------------------------------------------------------------------|-------|
| Communications              | View status information from the fuel cell                                   |       |
| └ Status                    | EFOY Pro 2400 Duo Serial number: 302305-1507-35207 Update Time: 08:          | 58:05 |
| frors                       | Firmware: 17.13                                                              |       |
| 🚫 Set Up                    | STATUS INFORMATION                                                           |       |
| Parameters                  | Operating Mode Operating State Battery Voltage Output Current Operation Time |       |
| Cartridge                   | Automatic Off 12.97 V 0.0 A 3389.5 h                                         |       |
| Export / Import             |                                                                              |       |
| Data logging                | AVERAGE DURATION OF CHARGING CYCLES                                          |       |
| Reports                     | Avg Cycl Auto Avg Cycl Manual Avg Cycl Remote                                |       |
| >_ Terminal                 | 0.0 h 0.0 h 0.0 h                                                            |       |
| 💭 Updater                   |                                                                              |       |
| i Help                      | Warnings no warnings                                                         |       |
|                             | Current Error no errors                                                      |       |
| THERE'S TOR YOU MADE BY SEL |                                                                              |       |

### 5 Errors

The 10 most recent errors will be displayed as well as statistics about all errors. Please see the operating manual of the relevant unit for information about troubleshooting.

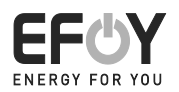

| SFC Co     | nnect          |     |        |               |        |                        |                       |                    |                       |                             |                             |                       | - 0 -×- |
|------------|----------------|-----|--------|---------------|--------|------------------------|-----------------------|--------------------|-----------------------|-----------------------------|-----------------------------|-----------------------|---------|
|            | Communications | Vie | w log  | ged e         | errors | from the               | fuel cell             |                    |                       |                             |                             |                       |         |
| Ċ          | Status         | FI  | FO     |               | ом     | FORT                   | 140                   | Ser                | ial numbe             | er: 281210-161              | 17-38348                    |                       |         |
|            | Errors         | -   |        |               | •      |                        |                       | Firr               | nware: 15             | .14                         |                             |                       |         |
| _          |                | ERI |        | ECOR          | DS     |                        |                       |                    |                       |                             |                             |                       |         |
| ₹©}-       | Set Up         | Г   | Index  | Error<br>Code | Value  | Battery<br>Voltage [V] | Output<br>Current [A] | Stack<br>Temp [°C] | Internal<br>Temp [°C] | Heat Exchanger<br>Temp [°C] | Internal Fluid<br>Level [%] | Operating<br>Time [h] | î       |
| 2          | Darameters     |     | 21     | 184           | 0      | 13.2                   | 0                     | 41                 | 28                    | 31                          | 95                          | 538                   |         |
| <u> </u>   | Folometers     |     | 20     | 184           | 0      | 11.4                   | 0                     | 33                 | 24                    | 25                          | 89                          | 538                   |         |
|            | Fadridon       |     | 19     | 184           | 0      | 13.3                   | 0                     | 56                 | 22                    | 46                          | 88                          | 512                   |         |
|            | connuge        |     | 18     | 53            | 17000  | 0.6                    | 0.1                   | 56                 | 22                    | 47                          | 87                          | 512                   |         |
| r < 5      | Event / Image  |     | 17     | 184           | 0      | 13.2                   | 0                     | 25                 | 22                    | 23                          | 91                          | 512                   |         |
|            | exput / imput  |     | 16     | 184           | 0      | 13.2                   | 0                     | 22                 | 22                    | 22                          | 93                          | 512                   |         |
| 3Nr        | Data Jagaiga   |     | 15     | 184           | 0      | 13.3                   | 0                     | 21                 | 22                    | 22                          | 95                          | 510                   |         |
| <u>AV</u>  | uara iuggirig  |     | 14     | 71            | 0      | 13.3                   | 0                     | 21                 | 22                    | 22                          | 81                          | 507                   |         |
|            | Pennits        | -   |        |               |        |                        |                       |                    |                       |                             |                             |                       | *       |
|            | Repuis         | ERI | ROR ST | TATIS         | TICS   |                        |                       |                    |                       |                             |                             |                       |         |
| ۶.,        | Terminal       |     | Error  | code          | Count  | Operating              | Operating             |                    |                       |                             |                             |                       | î       |
| ~.         |                |     | 11     |               | 3      | 9.62                   | 14.01                 | 4                  |                       |                             |                             |                       |         |
| S.         | Updater        |     | 14     | 1             |        | 14.93                  | 114.93                |                    |                       |                             |                             |                       |         |
|            |                |     | 20     | 1             | 11     | 5.96                   | 512.97                |                    |                       |                             |                             |                       |         |
| (i)        | Help           |     | 22     | 2             | 29     | 9.62                   | 507.67                |                    |                       |                             |                             |                       |         |
|            |                |     | 32     |               | 3      | 50.84                  | 115,74                |                    |                       |                             |                             |                       |         |
|            |                |     | 141    | 1             |        | 50.29                  | 60.29                 |                    |                       |                             |                             |                       |         |
| CCA        |                |     | 50     | ,             | 753    | 59.53                  | 507.67                |                    |                       |                             |                             |                       |         |
| ENERGY PER |                |     | 51     | 1             |        | 190.52                 | 490.52                |                    |                       |                             |                             |                       |         |
|            |                |     |        |               |        |                        |                       |                    |                       |                             |                             |                       |         |

### 6 Set Up: Control and set up the fuel cell

This page is used to control the unit and to set it up for further use.

Please see the operating manual of the relevant unit for further information.

| se are se    | rvice (oo)      |                                  |                                                                         |                                                          |
|--------------|-----------------|----------------------------------|-------------------------------------------------------------------------|----------------------------------------------------------|
| <b>~</b>     | Communications  | Control and set up the fuel cell |                                                                         |                                                          |
| Ċ            | Status          | EFOY Pro 2400 Duo                | Serial number: 302305-1507-35207<br>Firmware: 17.13                     | Update Time: 08:59:20                                    |
| (!)          | Errors          |                                  |                                                                         |                                                          |
| <u>نې</u>    | Set Up          | OPERATE                          | Set Up                                                                  |                                                          |
| 0            |                 | Operating mode                   | External Control Off                                                    | External Control On                                      |
|              | Parameters      | Manual On                        | Fuel Gauge On                                                           | Fuel Gauge Off                                           |
|              | Cartridge       | Manual Off                       |                                                                         |                                                          |
| ه^ ا         | Export / Import | Automatic                        | Battery Protection On                                                   | Battery Protection Off                                   |
|              |                 | Send Commands                    | Lang                                                                    | juage Deutsch *                                          |
| XX           | Data logging    | Remote On                        | SET CLOCK                                                               |                                                          |
|              | Reports         | Remote Off                       | Fuel Cell Clock                                                         | 3/29/2018 2:30:30 AM                                     |
| <u>&gt;</u>  | Terminal        | Hybrid command                   | Choose New Time                                                         | 3/29/2018 2:27 AM                                        |
|              |                 | Reset                            | Set Clearly to                                                          | 2/20/2018 2-27/08 AM                                     |
| $\mathbb{S}$ | Updater         |                                  | Jet clock to                                                            | 572972010 2.27.00 AM                                     |
|              | Liele           |                                  | Set                                                                     | Clock to PC Time                                         |
|              | пер             |                                  | Internal battery voltage is 2.57 V<br>fuel cell is disconnected from th | V. The clock may not work correctly if the<br>te battery |
|              |                 |                                  |                                                                         |                                                          |
|              | MADE BY SEC     |                                  |                                                                         |                                                          |

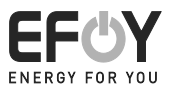

### 6.1 Set clock

The fuel cell is equipped with an internal button battery for saving data without being connected to an external battery. Therefore, temperature during storage can be measured, for example.

This battery discharges and has a limited service life. This means that the time displayed by the fuel cell may be incorrect. If the unit is permanently connected to an external battery, the timestamp will work without an internal button battery.

Date and time can be set and/or changed using the SFC Connect program.

The SFC Connect program will notify the user of a discharged internal battery. Without a battery, a correct timestamp cannot be guaranteed.

### 7 Parameters: Battery parameters

On this page, all battery parameters can be set within the permitted values.

Please see the operating manual of the relevant unit for information about battery parameters.

The battery type and, if available, the voltage profile and communication protocol can be changed here.

| MC. SFC Se    | nvice Tool      |                                       |                       |                       |                                              | _ <b>6</b> X          |
|---------------|-----------------|---------------------------------------|-----------------------|-----------------------|----------------------------------------------|-----------------------|
| <b>~</b>      | Communications  | Configure the fuel cell               |                       |                       |                                              |                       |
| Ċ             | Status          | EFOY Pro 240                          | 0 Duo                 | Serial number: 302305 | -1507-35207                                  | Update Time: 08:59:50 |
|               | Errors          |                                       |                       |                       |                                              |                       |
| <u>ين</u>     | Set Up          | Parameters Se                         | t all values to their | default value         | Write Value                                  | s to Device           |
|               | Parameters      | Parameter                             | Value                 |                       | 12.30 V                                      |                       |
|               | Cartridge       | <ul> <li>Switch on voltage</li> </ul> | 11 4                  | 1                     |                                              | ▶ 13                  |
| ŝ             | Export / Import | Switch off voltage                    | 13.5 ৰ                | 1                     | 14.30 V                                      | ▶ 14.7                |
| ₩¥            | Data logging    | Switch off current                    | 2.00 A                | •                     | <u>і                                    </u> | ▶ 10                  |
|               | Reports         |                                       |                       | 11.2                  | 0 A                                          |                       |
| >             | Terminal        | Battery protection                    | 10.5 ৰ                |                       | 1                                            | ▶ 12                  |
| $\mathcal{O}$ | Updater         |                                       |                       |                       |                                              | 1                     |
| G             | Help            | BATTERY TYPE                          |                       | MODBUS SETTINGS       |                                              | VOLTAGE PROFILE       |
|               |                 | Current Battery Type AGM              |                       | Enable Modbus         |                                              |                       |
|               |                 | Select Battery Type AGM               | •                     | Modbus Address        | 33 🗘                                         |                       |
| EFC           | MADE BY SHL     |                                       |                       | Serial Setting        | 9600 8-E-1 *                                 |                       |

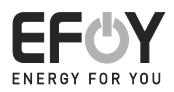

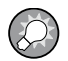

### NOTE:

The SFC Connect program cannot communicate with the device via Modbus. A Modbus setting cannot be undone via the SFC Connect program but has to be reset to SIO/plain text using the control panel.

### 8 Cartridge

Use this page to view information about the fuel cartridges used and to change settings.

The following settings can be changed (may vary depending on unit):

- Select cartridge type
- Deactivate/activate fuel connectors
- View cartridge level (0...100%)
- Reset cartridge level
- Activate DuoCartSwitch and change settings

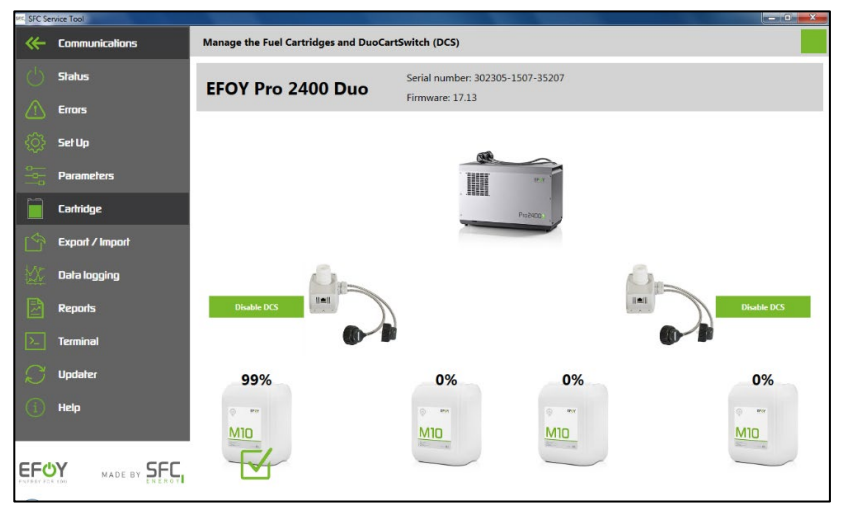

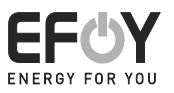

### 9 Export / Import

On this page, a unit's personalised battery parameters can be saved and transferred to other units.

| MC SFC Se     | rvice Tool      |                                                                       |
|---------------|-----------------|-----------------------------------------------------------------------|
|               | Communications  | Export or import fuel cell configurations                             |
| Ċ             | Status          | EFOY Pro 2400 Duo Setial number: 302305-1507-35207<br>Firmware: 17.13 |
|               | Errors          |                                                                       |
| <u>ې</u>      | Set Up          | EXPORT<br>Export current configuration of connected fuel Cell         |
|               | Parameters      |                                                                       |
|               | Cartridge       | IMPORT Import Fuel Cell Configuration from Disk                       |
| ŝ             | Export / Import | Write Values to Connected Fuel Cell                                   |
| ₩¥            | Data logging    | Parameter Value Write Success                                         |
|               | Reports         |                                                                       |
| >             | Terminal        |                                                                       |
| $\mathcal{O}$ | Updater         |                                                                       |
| í             | Help            |                                                                       |
|               |                 |                                                                       |
|               | MADE BY SEC     |                                                                       |

### 10 Data logging: Test run

You can start the unit's test run from this page.

We recommend a test run of 3.5 hours to obtain meaningful values. It should not be less than 1 hour so the test run can be evaluated. Ensure that, after the test has been completed, the unit has an internal status of 20 (black line). That means that the unit has reached the charging phase. Only then are the performance figures meaningful. You must also make sure that the EFOY is continuously charging during the test run of 3.5 hours and that it does not turn off because of a deactivating parameter.

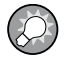

#### NOTE:

The unit will not automatically turn on when the test run starts. It must either be turned on manually or the activating criteria must be reached in automatic mode.

Please see the following pages for information about evaluating the test run.

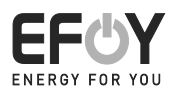

| IFC SFC Connect |                                                                                                    |
|-----------------|----------------------------------------------------------------------------------------------------|
| Communications  | Log data from a fuel cell                                                                                                    |
| U Status        | CONFIGURE DATA LOGGING EFOY COMFORT 140 Serial number: 281210-1617-38348 Firmware: 15.14                                                                                                    |
| 1 Errors        | Test Duration 60 min * Start Test (60 min) Stop Test                                                                                                    |
| 🏠 Set Up        | CURRENT DATA                                                                                                    |
| Parameters      | Data         Value         Units         Color         120           •         Cutput Power         0.00         W         Units         Units |
| Cartridge       | Stack Temperature         62.19         °C         66           Internal Temperature         2722         °C         64                                                                                                    |
| Export / Import | Heat Exchanger Temperature 52:51 'C<br>Internal Fluid Level 89:56 %                                                                                                    |
| Data logging    | Internal State 0.00 n 11.5 13.00                                                                                                    |
| Reports         | Reservoir Temperature 27.22 C Voltage                                                                                                    |
|                 | 25 20 -                                                                                                    |
|                 | E 15-                                                                                                    |
| Liele           | s-                                                                                                    |
|                 | Elapsed Lime: 6000 (inmiss), 100.0 %, 34/8 records                                                                                                    |
|                 | Current Error   Power                                                                                                    |
| MADE BY SEC     | 73                                                                                                    |

### 10.1 Test parameters

The following parameters will always be displayed:

- Output Power [W]
- Temperature (at the stack, at the heat exchanger and the internal temperature) [°C]
- Internal Fluid Level (service fluid) [%]
- Battery Voltage at the unit and the battery [V]
- Internal State [value: 0...20]

Additional parameters are recorded. They can be saved in an Excel file for evaluation.

#### 10.1.1 Output Power

The output power is measured for the entire duration of the test.

Please see the relevant operating manual and the unit's technical documentation for target values.

#### 10.1.2 Temperature

The stack temperature should always be between 68° C and 75° C.

### SFC Connect

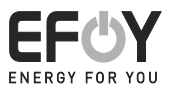

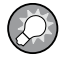

### NOTE:

If the stack temperature is too high, this is an indication of an insufficient air supply which can result in a loss of output power. Please check the methanol supply, the installation point (supply air and exhaust air) and the exhaust system.

The internal temperature should not exceed 36° C during operation. High temperatures can be indicators of incorrect installation.

#### 10.1.3 Internal Fluid Level

The fluid level in the intermediate tank must be above 85% at the end of the test run. If the fluid level is too low, the installation point or the unit must be checked for leaks.

#### 10.1.4 Battery Voltage at the unit and the battery

The battery voltage is measured directly at the unit and at the battery. A difference of between 0.1 and 0.2 V is permissible.

If the difference between the two values is too high, check the cables. Corroded or extended cables can result in a disproportionate loss of voltage.

#### 10.1.5 Internal State

A value between 0 and 20 indicates the current operating state.

0: The system is turned off

1-15: The system is in the starting phase and cannot yet output full power.

16-19: Charging has begun

20: Charging

During regular operation, the unit will reach the charging phase after about 10 to 20 minutes, i.e. the internal state of 20. If this is not reached in a test run lasting one hour, this indicates a malfunction.

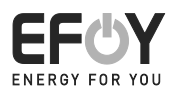

### 10.1.6 Additional parameters

| SFC Co        | innect          | - 8 X                                                                                                    |
|---------------|-----------------|----------------------------------------------------------------------------------------------------|
| ≪-            | Communications  | Log data from a fuel cell                                                                                                    |
| $\bigcirc$    | Status          | CONFIGURE DATA LOGGING EFOY COMFORT 140 Serial number: 281210-1617-38348 Firmware: 15.14                                                                   |
|               | Errors          | Test Duration 60 min * Start Test (60 min) Stop Test                                                                                                    |
| <u>کې</u>     | Set Up          | CURRENT DATA                                                                                                    |
|               | Parameters      | Data         Value         Units         Color         1155         1300           •         Output Power         0.00         W         1155         1300 |
|               | Cartridge       | Stack Temperature 6219 °C  Internal Temperature 2722 °C  True True True True True True True True                                                           |
| ŝ             | Export / Import | Heat Eichanger Temperature 5251 'C 65<br>Internal Ruid Level 8936 % 57                                                                                     |
| <u>kx</u>     | Data logging    | Internal State 0.00 n<br>Battery Voltage 1319 V<br>50 25 15 15 10 10 10 10 10 10 10 10 10 10 10 10 10                                                      |
|               | Reports         | Reservoir Temperature 2722 C                                                                                                    |
| »             | Terminal        | 1155 1300                                                                                                    |
| $\mathcal{O}$ | Updater         | 600 ] [100                                                                                                    |
| í             | Нер             | Elapsed Time: 60:00 (mm:ss), 100.0 %, 3478 records                                                                                                    |
| EF¢           | MADE BY SEC     | 0 errors 200 200 200 200 400 500 600 000 000 000 000 000 000 000 0                                                                                         |

Over the

### 11 Reports

All data retrieved can be saved in a PDF report.

Results of a test run are only displayed after a minimum duration of an hour. This is required for meaningful values.

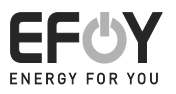

| es. SFC Se    | rvice Tool      |                                                                           | - 0 × |
|---------------|-----------------|---------------------------------------------------------------------------|-------|
| <b>~</b>      | Communications  | Generate and send reports                                                 |       |
| Ċ             | Status          | EFOY Pro 2400 Duo Serial number: 302305-1507-35207                        |       |
|               | Errors          | Filliware, 17:15                                                          |       |
| <u>ين</u>     | Set Up          | Customer Test User Customer Company Test Company                          |       |
| <u></u>       | Parameters      | Summary                                                                   |       |
|               | Carhidge        | Generate Report Stor Report Rive 2                                        |       |
| Ś             | Export / Import | Оплетие перот. Заче перот. Кал эт с заррот. тне                           |       |
| KX.           | Data logging    |                                                                           | Î     |
|               | Reports         | SFC.                                                                      | 1     |
| >             | Terminal        | EFOY Pro 2400 Duo - SN: 302305-1507-35207                                 |       |
| $\mathcal{O}$ | Updater         | Report<br>Date: 4/12/2018                                                 |       |
| i             | Help            | Created by: Kicarda Gauder                                                |       |
|               |                 | Customer Data<br>Customer: Test User<br>Company: Test Company<br>Summary: |       |
| EHC.          | MADE BY SEL     |                                                                           |       |

If requested by the SFC Customer Service Team, a "SFC Support file"(2) can be saved on this page and sent to SFC Customer Service at <u>service@sfc.com</u>.

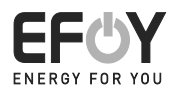

### 12 Terminal

| RF SFC Service Tool |                 |                                                                                                    |                        |  |  |
|---------------------|-----------------|----------------------------------------------------------------------------------------------------|------------------------|--|--|
|                     | Communications  | Communicate directly with the fuel cell                                                                                      |                        |  |  |
| Ċ                   | Status          | EFOY Pro 2400 Duo                                                                                                    | per: 302305-1507-35207 |  |  |
|                     | Errors          | Thinware.                                                                                                    | ( ) 20                 |  |  |
| <u>ين</u>           | Set Up          | Clear Screen Copy to Clipboard                                                                                               |                        |  |  |
|                     | Parameters      | sfc<br>battery voltage 12.97V<br>output current -0.82A<br>memoritien time (chone and) 2280 5b                                |                        |  |  |
|                     | Cartridge       | operation time (charge mode) 3389.5h<br>operating state: auto off<br>operating mode: auto                                    |                        |  |  |
| ŝ                   | Export / Import | cumulative output energy 322947.9Wh<br>no error<br>cartridge level above sensor or no sensor (cartridge 1.1 consumed 0.0211) |                        |  |  |
| ×<br>X<br>X         | Data logging    | no warning<br>SFC>                                                                                                    |                        |  |  |
|                     | Reports         |                                                                                                    |                        |  |  |
| >                   | Terminal        |                                                                                                    |                        |  |  |
| $\mathcal{O}$       | Updater         |                                                                                                    |                        |  |  |
| Í                   | Help            |                                                                                                    |                        |  |  |
|                     | MADE BY SEC     |                                                                                                    |                        |  |  |

SFC Connect features a terminal function that allows communication with the unit via SFC commands.

Please contact your SFC Partner for further information about the terminal function.

### 13 Updater: Firmware update

Use this page to update the unit with the current Firmware. Uploading an older Firmware version is not possible.

| SFC Service Tool |                 |                                                                                                    |                                  |  |
|------------------|-----------------|----------------------------------------------------------------------------------------------------|----------------------------------|--|
|                  | Communications  | Update fuel cell                                                                                                    |                                  |  |
| Ċ                | Status          | EFOY Pro 2400 Duo                                                                                                    | Serial number: 302305-1507-35207 |  |
| $\Lambda$        | Errors          |                                                                                                    | 111111010.17.15                  |  |
|                  |                 |                                                                                                    |                                  |  |
| - tij -          | Set Up          | Fuel cell is up to date                                                                                                    |                                  |  |
|                  | Parameters      | Please make sure to regularly connect your<br>computer to the internet and open the Service<br>Tool to have always the newest Firmware<br>varies externed astematicable for the service<br>transmission of astematicable for the service<br>service astematicable for the service<br>transmission of the service<br>transmission of the service<br>transmission<br>transmission<br>transmissi |                                  |  |
|                  | Cartridge       | version charges automatically                                                                                                    |                                  |  |
|                  | -               | Update Fuel Cell                                                                                                    |                                  |  |
| r 🖘              | Export / Import |                                                                                                    |                                  |  |
|                  |                 |                                                                                                    |                                  |  |
|                  | Data logging    |                                                                                                    |                                  |  |
|                  |                 |                                                                                                    |                                  |  |
| 2                | Reports         |                                                                                                    |                                  |  |

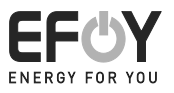

## 14 Help

| - C           |                 |                                                                                       |  |  |  |
|---------------|-----------------|---------------------------------------------------------------------------------------|--|--|--|
| ≪ 1           | Communications  | Help and about                                                                        |  |  |  |
| Ċ.            | Status          | Sufframe Venior 1.00                                                                  |  |  |  |
|               | Errors          | Ralesce Date 4/4/2018<br>Firmware EFOY Pro 2460 Date 17.13                            |  |  |  |
| (\$) :        | Siet Up         | Product Support                                                                       |  |  |  |
|               | Parameters      | User Manual EFOY COMFORT User Manual EFOY Fox 990/2400                                |  |  |  |
| 1             | Cartridge       | Verr Minnel EFOY Pro 12008 Date                                                       |  |  |  |
| <u>6</u>      | Export / Import | Central and Support                                                                   |  |  |  |
| 12.           | Data logging    |                                                                                       |  |  |  |
|               | Reports         | Imprint and Disclaimer                                                                |  |  |  |
| 2.            | Terminal        |                                                                                       |  |  |  |
| $\mathcal{O}$ | Updater         | Imprint                                                                               |  |  |  |
| (             | Help            | Operator of the Service Tool                                                          |  |  |  |
| EF¢)          | Y VALE OF SEE   | SCC/nergy AG<br>Laper-Sarger-Bing 7<br>ISG41 Normathin-Ford<br>Tel:+ 40 80 77 25 92 0 |  |  |  |

| SFC Energy AG        |                        |                      |  |  |  |  |
|----------------------|------------------------|----------------------|--|--|--|--|
| Eugen-Sänger-Ring 7  |                        |                      |  |  |  |  |
| 85649 Brunnthal-Nord |                        |                      |  |  |  |  |
| Germany              |                        |                      |  |  |  |  |
| Hotline:             |                        | +49 89 / 673 592 555 |  |  |  |  |
| Toll-free number*:   |                        | 00800 / 732 762 78   |  |  |  |  |
| Email:               | <u>service@sfc.com</u> |                      |  |  |  |  |
| Web:                 | www.efoy-comfort.com   |                      |  |  |  |  |
|                      | www.efoy-pro.com       |                      |  |  |  |  |
|                      |                        |                      |  |  |  |  |

Copyright 2018 – Version 03